# Tutoriaux

## Tutoriels des logiciels ZHPDiag et ZHPFix.

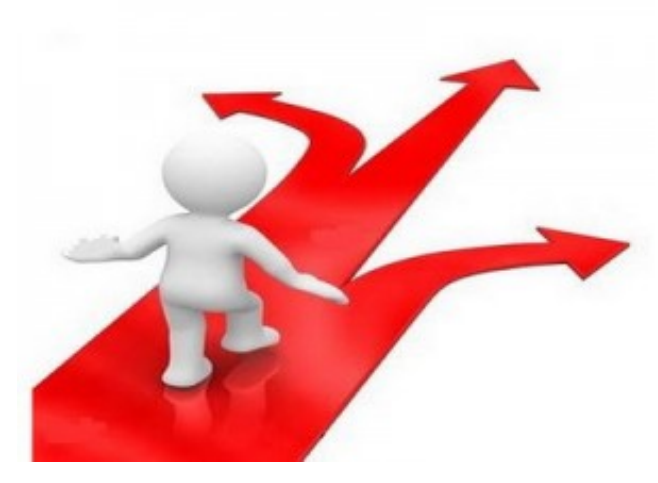

### **Téléchargement ZHPDiag :**

Télécharge ZHPDiag sur le site officiel de Nicolas Coolman :

### Informations sur ZHPDiag :

### A propos de ZHPDiag....

Editeur : http://www.zebulon.fr Version : 2013.5.29.157 Langue : Français, Allemand, Anglais, Espagnol, Italien Dernière mise à jour : le 29/05/2013 à 17h04 Licence : Freeware Auteur : Nicolas Coolman

| -Temps de téléchargement :- |
|-----------------------------|
| en 56K: 13 min 11 s         |
| en 512K : 1 min 26 s        |
| en 1024K: 43 sec            |
| en 2M:22 sec                |
| en 5M:9 sec                 |
| en 20M:2 sec                |

### Boostez Votre Ordinateur

Uniblue.com/SpeedUpMyPC En 2 min Avec SpeedUpMyPC ! Site Officiel, Téléchargez-le ici. Choisir sa pub

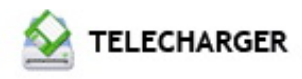

### Installation :

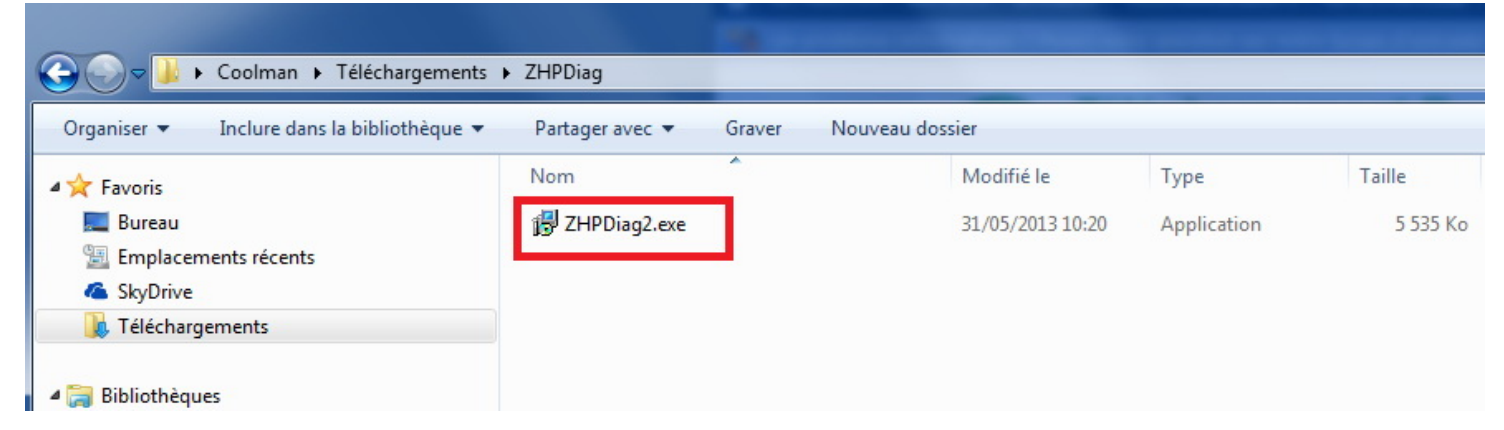

- Placez vous sur le fichier téléchargé et cliquer à droite.
- Sélectionnez l'option "Exécutez avec les droits administrateurs" si elle ést présente dans le menu déroulant.
- Sinon cliquez sur le fichier pour démarrer l'installation.

# Installation - ZHPDiag Image: Stallation - ZHPDiag Image: Stallation - ZHPDiag

Conserver de préférence tous les paramètres âr défaut

| Prêt à installer<br>L'assistant dispose à présent de toutes les inf<br>votre ordinateur.     | formations pour installer ZHPDiag sur | ZH<br>by Coo |
|----------------------------------------------------------------------------------------------|---------------------------------------|--------------|
| Appuyez sur Installer pour procéder à l'installa<br>modifier une option d'installation.      | ation ou sur Précédent pour revoir ou |              |
| Dossier de destination :<br>C:\Program Files (x86)\ZHPDiag<br>Dossier du menu Démarrer :     |                                       | *            |
| ZHP<br>Tâches supplémentaires :<br>Icônes supplémentaires :<br>Créer une icône sur le Bureau |                                       |              |
| *                                                                                            |                                       | *<br>F       |
| r                                                                                            |                                       |              |

### Fin d'installation :

Deux icônes sont créées sur votre Bureau, une pour ZHPDiag et l'autre pour le nettoyeur ZHPFix.

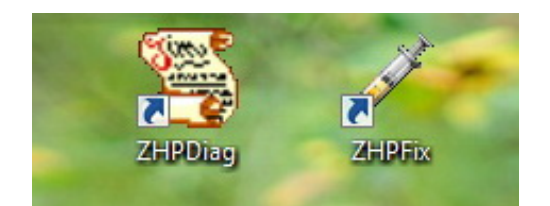

Cliquez sur l'icône ZHPDiag pour démarrer le logiciel et faire apparaître l'interface.

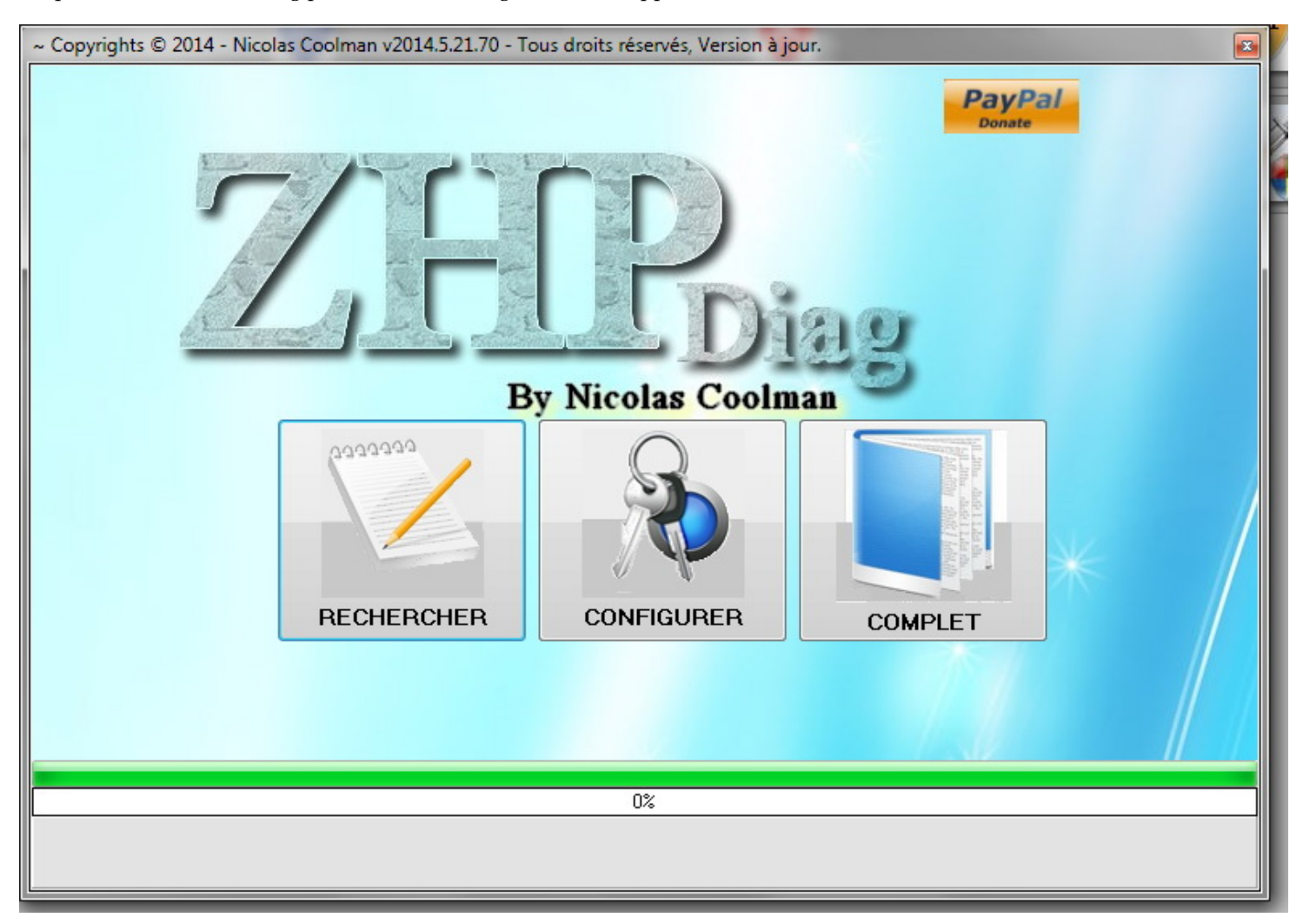

### Démarrez la recherche :

- Cliquez sur "Rechercher" pour démarrer une recherche rapide ou sur "Complet" pour obtenir une recherche avec toutes les options

– Laisser s''effectuer la recherche jusqu'à ce que la barre de progession atteigne le 100%

### Le rapport ZHPDiag :

- A la fin de la recherche, un rapport s'affiche dans le bloc-notes Windows.

- ~ Rapport de ZHPDiag v2014.5.21.70 Nicolas Coolman (21/05/2014)
- ~ Lancé par Coolman (21/05/2014 18:08:54)
- ~ Adresse du Site Web : http://nicolascoolman.fr
- ~ Traduit par Nicolas Coolman
- ~ Etat de la version :
- ~ Liste blanche : Activée par le programme
- ~ Elévation des Privilèges : OK
- ~ User Account Control (UAC): Deactivate by user

[...]

- Ce rapport se trouve aussi dans votre dossier utilisateur "% AppData% / ZHP"

### Hébergez votre rapport :

- Le rapport peut-être long et ne pas tenir dans un message de forum, il faut donc qu'il soit hébergé

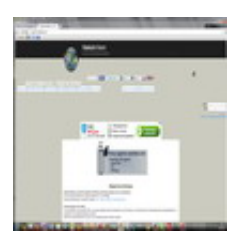

### pjjoint.malekal.com

pjjoint.malekal.com permet de deposer des fichiers afin d'etre partage avec des correspondants.

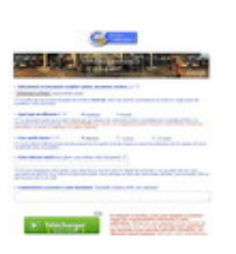

### cjoint.com

Sélectionnez le document a publier (photo, document, archive...). (\*) La taille des documents acceptés est limitée a 8192 Ko.

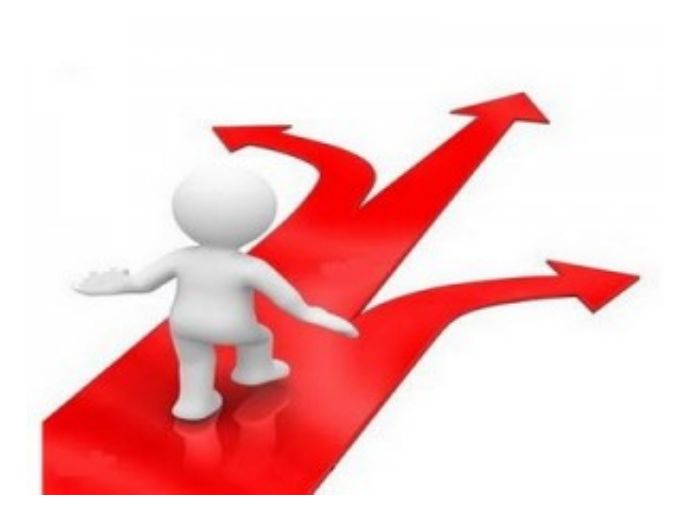

Téléchargement ZHPFix :

Normalement ZHPFix est installé avec le package ZHPDiag (Icône de raccourci sur le Bureau), si ce n'est pas le cas vous pouvez le télécharger sur le site officiel de Nicolas Coolman :

### Rédaction du script de nettoyage :

La première ligne doit obligatoirement comporter les 2 mots "Script ZHPFix". Ci-dessous un exemple de script rédigé par NCDiag.

—\\ Script de nettoyage avec ZHPFix Script ZHPFix FirewallRaz EmptyPrefetch EmptyTemp EmptyFlash C:\Windows\Tasks\0b09b8b1-b267-4ac3-a1e3-c3f904efd354-1.job C:\Windows\System32\Tasks\0b09b8b1-b267-4ac3-a1e3-c3f904efd354-1 HKCU\Software\Opencandy =>Adware.OpenCandy HKCU\Software\AppDataLow\Software\LyricsFolder =>Adware.AddLyrics C:\Program Files (x86)\deals plugin =>Adware.DealsPlugin C:\Program Files (x86)\dealsplugin =>Adware.DealsPlugin C:\Program Files (x86)\GreyGray =>PUP.GreyGray C:\Program Files (x86)\TheBestMatch =>Hijacker.Proxy C:\ProgramData\Microsoft\Windows\Start Menu\Programs\eMule =>P2P.eMule C:\ProgramData\BestttSaveeeForYou =>PUP.BestSaveForYou C:\ProgramData\BrrroTwsep2Save =>PUP.Browse2Save C:\ProgramData\DealsPlugin =>Adware.DealsPlugin C:\ProgramData\FlexiblESHoppeer =>PUP.FlexibleShoper C:\ProgramData\GetNow =>PUP.GetNow C:\ProgramData\gReatesaVer =>PUP.GreatSaver C:\ProgramData\YourFileDownloader =>PUP.YourFileDownloader HKLM\SOFTWARE\WOW6432Node\Microsoft\Tracing\AskInstallChecker-1\_RASAPI32 =>Toolbar.Ask HKLM\SOFTWARE\WOW6432Node\Microsoft\Tracing\AskInstallChecker-1\_RASMANCS =>Toolbar.Ask HKLM\SOFTWARE\WOW6432Node\Microsoft\Tracing\eMule\_RASAPI32 =>P2P.eMule HKLM\SOFTWARE\WOW6432Node\Microsoft\Tracing\eMule\_RASMANCS =>P2P.eMule HKLM\SOFTWARE\WOW6432Node\Microsoft\Tracing\Mobogenie12\_RASAPI32 =>PUP.Mobogenie [HKCU\SOFTWARE\592d8deb33dbe46]:INSTALL\_FOLDER\_NAME="BitGuard" =>PUP.BitGuard [HKCU\SOFTWARE\592d8deb33dbe46]:PROTECTOR\_DLL\_NAME="BitGuard.dll" =>PUP.BitGuard [HKCU\SOFTWARE\592d8deb33dbe46]:PROTECT\_EXE\_NAME="BitGuard.exe" =>PUP.BitGuard [HKCU\SOFTWARE\592d8deb33dbe46]:SERVICE\_NAME="BitGuard" =>PUP.BitGuard HKCU\SOFTWARE\Opencandy\OpenCandy =>Adware.OpenCandy HKCU\SOFTWARE\Classes\DealioOpen2 =>PUP.Dealio HKLM\SOFTWARE\Wow6432Node\Classes\Dealiodddd =>PUP.Dealio HKLM\SOFTWARE\Microsoft\Windows\CurrentVersion\Uninstall\SP tests 0000 =>Adware.Browse2Save HKCU\Software\Classes\CLSID\{00D9C840-044E-11D1-B3E9-00805F499D93} =>PUP.Eorezo ProxyFix EmptyCLSID

~ ATTENTION, ce script est donné à titre indicatif, il doit étre validé par un expert diplômé en désinfection.

~ 49 ZHPFix Script Files found in 0 second(s)

Avant son utilisation, faites vérifier votre script par un expert diplômé en désinfection.

Placer le script dans le presse-papier de windows (CTRL+A et CTRL+C)

### Lancement du logiciel :

- Placez vous sur l'icône ZHPFix et cliquer à droite, sélectionnez l'option "Exécutez avec les droits administrateurs" si elle ést présente dans le menu déroulant.

- L'interface suivante apparaît :

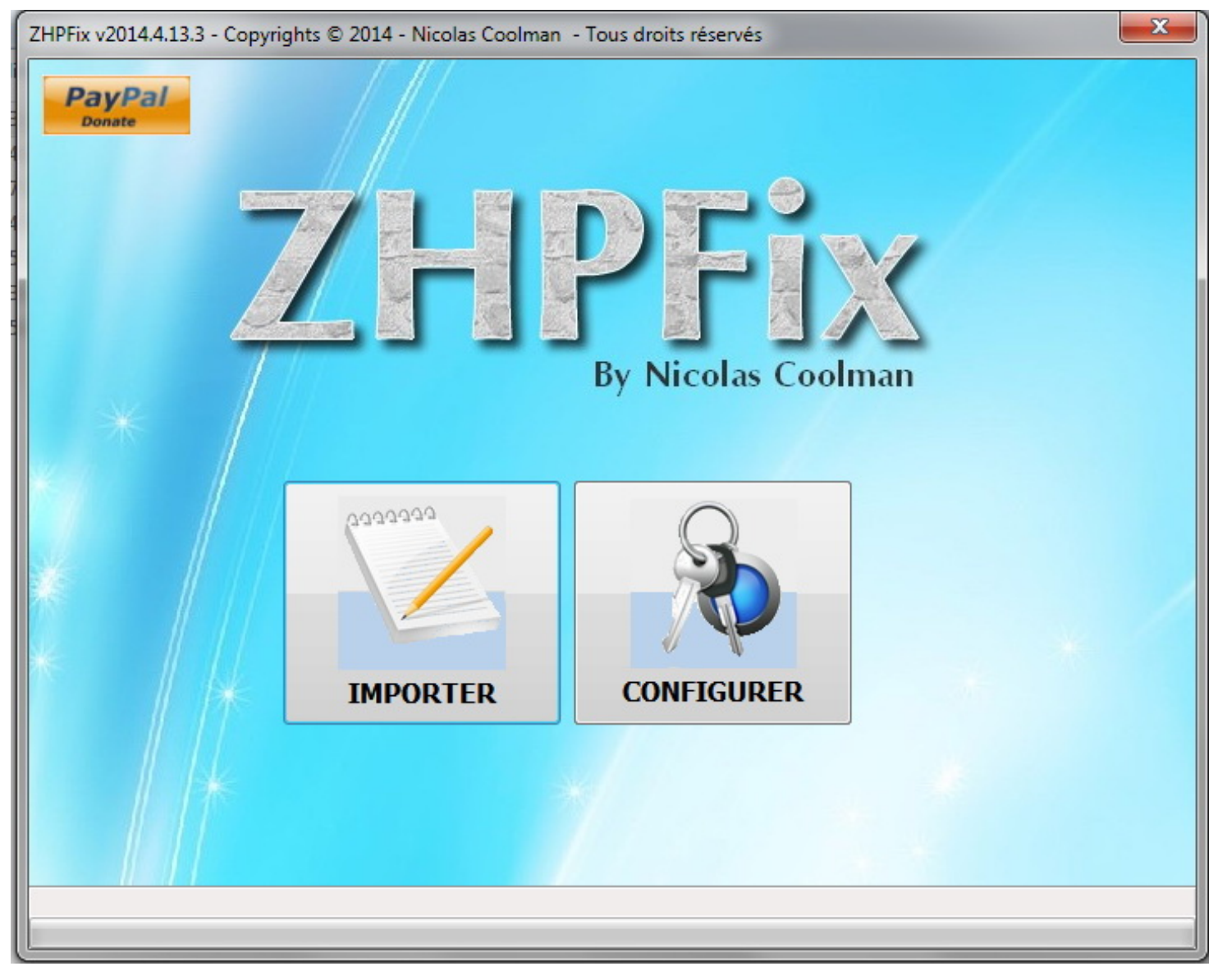

Cliquer sur "IMPORTER",

Une fenêtre s'ouvre avec la copie de votre script.

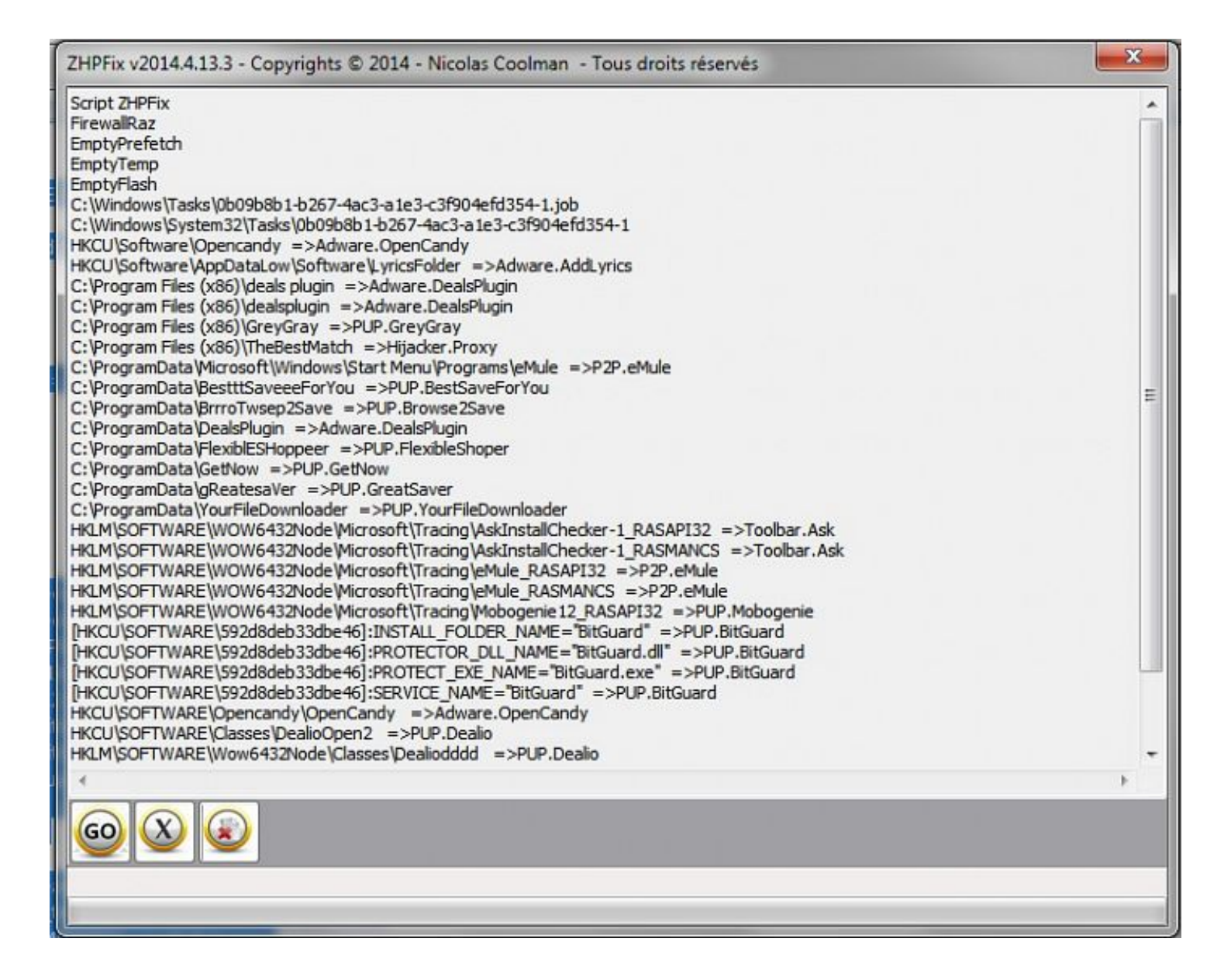

Vérifier que toutes les lignes sont présentes et cliquer sur le bouton "GO"

Valider le message qui vous demande si vous confirmez le nettoyage des données.

Valider le message de nettoyage de la Corbeille, ce qui peut prendre un certain temps en fonction de vos données supprimées.

### **Rapport ZHPFix :**

A la fin du traitement, un rapport de nettoyage s'affiche dans le bloc-notes du style :

Rapport de ZHPFix 2014.4.13.3 par Nicolas Coolman, Update du 13/04/2014 Fichier d'export Registre : C:\Users\Coolman\AppData\Roaming\ZHP\ZHPExportRegistry-22-05-2014-13-57-16.txt Run by Coolman at 22/05/2014 13:57:02 High Elevated Privileges : OK Windows 7 Business Edition, 64-bit Service Pack 1 (Build 7601)

Corbeille vidée (00mn 13s) Dossier Prefetcher vidé

 Aucune Valeur Domain Profile: FirewallRaz : ProxyFix : Configuration proxy supprimée avec succès SUPPRIMÉ ProxyServer Value SUPPRIMÉ ProxyEnable Value SUPPRIMÉ EnableHttp1\_1 Value SUPPRIMÉ ProxyHttp1.1 Value SUPPRIMÉ ProxyOverride Value

### ====== Dossiers =======

SUPPRIMÉ: C:\Users\Coolman\AppData\Local\{00000BA0-5731-46FD-9326-FA79A36E6D46} SUPPRIMÉ: C:\Users\Coolman\AppData\Local\{46A13B26-D605-4DC3-8770-D0F4A0C3565D}

======= Fichiers ========

SUPPRIMÉS Temporaires Windows (569) (329 604 303 octets) SUPPRIMÉS Flash Cookies (0) (0 octets) SUPPRIMÉ: C:\Windows\Tasks\0b09b8b1-b267-4ac3-a1e3-c3f904efd354-1.job SUPPRIMÉ: C:\Windows\System32\Tasks\0b09b8b1-b267-4ac3-a1e3-c3f904efd354-1

====== Récapitulatif ========

2 : Clés du Registre

8 : Valeurs du Registre

2 : Dossiers

4 : Fichiers

End of clean in 00mn 28s

- Ce rapport se trouve aussi dans votre dossier utilisateur "% AppData% /ZHP"

- Transmettez votre rapport si l'on vous en fait la demande dans un forum de désinfection.